# Felhasználói dokumentáció W\_Pénzügy

Jelen felhasználói dokumentáció alapfokú számítógép felhasználói ismeretekkel rendelkezők részére készült. Ezért nem tér ki az a Windows © operációs rendszer használatának ismertetésére.

A W\_Pénzügy program a W\_Lajta program bővítéseként működik a ki/be jövő számlak a W\_Lajta programmal készülnek.

A W\_Pénzügy program kiegyenlítések rögzítésére, be/kiadása pénztárbizonylatok elkészítésére, folyószámla egyeztető, fizetési felszólítás, késedelmi kamat levél nyomtatására szolgál.

| 🎸 2016 Pénzügy-W_Lajta (v.2016.04.01) |             |                         |         | ↔ <u>_8</u> >          |
|---------------------------------------|-------------|-------------------------|---------|------------------------|
|                                       | Vevők       | Kimutatások             |         |                        |
| Bejövő<br>számlák                     | Beszállítók | Kimutatások (saját)     |         |                        |
|                                       |             |                         |         |                        |
|                                       |             |                         |         |                        |
| Kimenő<br>számlák                     |             |                         |         |                        |
| Kiegyenlítések                        |             |                         |         |                        |
| Kezelő: KEZELŐ                        | TO-         | CARD Ker. és Szolg. Bt. | INS NUM | CAPS 2016.08.09. 13:13 |

# Kezdőképernyő

### Bejövő számlák

| <b>№?</b><br>Info | Válogat Keres | Lista Disszeg |                          |            |                                       |        |            | Kilép       |
|-------------------|---------------|---------------|--------------------------|------------|---------------------------------------|--------|------------|-------------|
| Iktató            | Hivatkozás    | Partner       | Tipus                    | Teljesítés | Fiz.hat.                              | Bruttó | Hátralék U | Italva \$ - |
| A216018           |               | ALFÖLD KFT.   | BESZÁLLÍTÁS /NETTO 81-10 | 2016.08.10 | 2016.08.10                            | 25400  | 25400      | 0 HUF       |
| A216019           |               | BÜKKI KFT.    | BESZÁLLÍTÁS (NETTO 81-10 | 2016.08.10 | 2016.08.10                            | 27623  | 27623      | 0 HUF       |
|                   |               |               |                          |            |                                       |        |            |             |
|                   |               |               |                          |            |                                       |        |            |             |
|                   |               |               |                          |            |                                       |        |            |             |
| -                 |               |               |                          |            | -                                     |        |            |             |
|                   |               |               |                          |            | ·                                     |        |            |             |
|                   |               |               |                          |            | -                                     |        |            |             |
|                   |               |               |                          |            | · · · · · · · · · · · · · · · · · · · |        |            |             |
|                   |               |               |                          |            |                                       |        |            |             |
|                   |               |               |                          |            |                                       |        |            |             |
|                   |               |               |                          |            |                                       |        |            |             |
|                   |               |               |                          |            |                                       |        |            | 1           |
|                   |               |               |                          |            |                                       |        |            |             |
|                   |               |               |                          |            |                                       |        |            |             |
|                   |               |               |                          |            |                                       |        |            |             |
|                   |               |               |                          |            |                                       |        |            |             |
|                   |               |               |                          |            |                                       |        |            |             |
| -                 |               |               |                          |            |                                       |        |            |             |
|                   |               |               |                          |            |                                       |        |            | 2 12        |
|                   |               |               |                          |            |                                       |        |            |             |
|                   |               |               |                          |            | s                                     |        |            |             |
| -                 |               |               |                          |            |                                       |        |            |             |
|                   |               |               |                          |            | s                                     |        |            |             |
|                   |               |               |                          |            |                                       |        |            |             |
|                   |               |               |                          |            | · · · · · ·                           |        |            |             |
|                   |               |               |                          |            | -                                     |        |            |             |
|                   |               |               |                          |            | · · · · · · · · ·                     |        |            |             |
|                   |               |               |                          |            |                                       |        |            |             |
|                   |               |               |                          |            |                                       |        |            |             |
|                   |               |               |                          |            |                                       |        |            |             |
|                   |               |               |                          |            |                                       |        |            |             |

Rögzített adatok láthatók. Sorba rendezés a vastagbetűs oszlopcímre kattintva bal egérgombbal.

Keresés a vastagbetűs menüs oszlopcímre kattintva jobb egérgombbal.

<Infó> nyomógomb – Bővebb információ a kijelölt számláról.

<Válogat> nyomógomb - Adatok leválogathatóak feltételek alapján. Válogatást követően a

<Lista> nyomógomb használatakor a leválogatott tételek nyomtathatóak.

<Keres> nyomógomb - Tartalmazásra keresés az adatok között. A találatok listájában a tételre kattintva a talált adatra lép.

<Lista> nyomógomb - Adatok nyomtatása. <Válogat> nyomógomb használatát követően a válogatott tételek kerülnek nyomtatásra.

<Összeg> nyomógomb – Bizonylatok összege.

# Kimenő számlák

| <b>№?</b><br>Info | Válogat Keres | Σ<br>Lista Összeg |                |            |            |                                       |          | Kilép      |
|-------------------|---------------|-------------------|----------------|------------|------------|---------------------------------------|----------|------------|
| Iktató            | Hivatkozás    | Partner           | Tipus          | Teljesítés | Fiz.hat.   | Bruttó                                | Hátralék | Utalva 💲 📥 |
| A20161524         |               | BAKONY KFT.       | KP 10-90       | 2016.08.10 | 2016.08.10 | 2540                                  | 0        | 0 HUF      |
| A20161525         |               | BALATON KFT.      | ÁTUTALÁS 10-91 | 2016.08.10 | 2016.08.20 | 8265                                  | 8265     | 0 HUF      |
| A20161526         |               | KISALFÖLD ZRT.    | ATUTALÁS 10-91 | 2016.08.10 | 2016.08.20 | 9540                                  | 9540     | 0 HUF      |
|                   |               | 5                 |                |            |            |                                       |          |            |
|                   |               |                   |                |            |            |                                       |          |            |
|                   |               |                   |                |            |            |                                       |          |            |
|                   |               |                   |                |            |            |                                       |          |            |
|                   |               |                   |                |            |            |                                       |          |            |
|                   | - 51          |                   |                |            |            | ()                                    | -        | <u> </u>   |
|                   |               |                   |                |            |            |                                       |          |            |
|                   |               |                   |                |            |            |                                       |          |            |
|                   |               |                   |                |            |            |                                       |          |            |
|                   |               |                   |                |            |            |                                       |          |            |
|                   |               |                   |                |            |            |                                       |          |            |
|                   |               |                   |                |            |            |                                       |          |            |
|                   | - 5           |                   |                |            |            |                                       | 5        |            |
|                   |               |                   |                |            |            |                                       |          |            |
|                   |               |                   |                |            |            |                                       |          |            |
|                   |               |                   |                |            |            |                                       |          |            |
|                   |               |                   |                |            |            |                                       |          |            |
|                   | - 5-          |                   |                |            |            |                                       |          | <u> </u>   |
|                   |               |                   |                |            |            |                                       |          |            |
|                   |               |                   |                |            |            |                                       |          |            |
|                   |               |                   |                |            |            |                                       |          |            |
|                   |               |                   |                |            |            |                                       |          |            |
|                   |               |                   |                |            |            |                                       |          |            |
|                   |               |                   |                |            |            |                                       |          |            |
|                   | 5             |                   |                |            |            | · · · · · · · · · · · · · · · · · · · | -        |            |
|                   |               |                   |                | -          |            |                                       |          |            |
|                   |               |                   |                | 16         | (n)        |                                       |          |            |

Rögzített adatok láthatók. Sorba rendezés a vastagbetűs oszlopcímre kattintva bal egérgombbal.

Keresés a vastagbetűs menüs oszlopcímre kattintva jobb egérgombbal.

<Infó> nyomógomb – Bővebb információ a kijelölt számláról.

<Válogat> nyomógomb - Adatok leválogathatóak feltételek alapján. Válogatást követően a

<Lista> nyomógomb használatakor a leválogatott tételek nyomtathatóak.

<Keres> nyomógomb - Tartalmazásra keresés az adatok között. A találatok listájában a tételre kattintva a talál adatra lép.

<Lista> nyomógomb - Adatok nyomtatása. <Válogat> nyomógomb használatát követően a válogatott tételek kerülnek nyomtatásra.

<Összeg> nyomógomb – Bizonylatok összege.

# Kiegyenlítések

| <b>Ф</b><br>Új | X<br>Stornó Nyom | tat Válogat | Keres Lista Összeg        | 1                |                      |          |       |      | Kilép     |
|----------------|------------------|-------------|---------------------------|------------------|----------------------|----------|-------|------|-----------|
| Kivonat        | Dátum            | Iktatószám  | Hiv.szám                  | Partner          | Jóváírás             | Terhelés | \$    | Info | Állapot - |
|                | 2016.08.10       | A20161525   |                           | BALATON KFT.     | 826                  | 55       | 0 HUF |      |           |
|                |                  |             |                           |                  |                      |          |       |      |           |
| 2              |                  |             |                           |                  |                      |          |       |      |           |
| -              |                  |             | Új kiegyenlítés felvétele |                  |                      |          |       |      |           |
| -              | 2                |             | Kivonat/pénztárbiz.:      | Pénztárbizonylat | C Terhelés           |          |       |      |           |
| -              |                  |             | Kivonat kelte: 20         | 116.08.10        | Jóváírás             |          |       |      |           |
|                |                  |             | Crámberám:                | 00404500         | 1                    |          |       |      |           |
|                |                  |             | Szamidszam:               | 20161526 ?       | ]                    |          |       |      |           |
| -              |                  |             | Partner:                  | ISALFÖLD ZRT.    |                      |          |       |      |           |
|                |                  |             | Bruttó érték:             | 9540 HUF         |                      |          |       |      |           |
|                |                  |             | Hátralék:                 | 9540 HUF         |                      |          | -     |      |           |
|                |                  |             | Kiegyenlit:               | 9540 Tartozik:   | 9540 HUF             |          |       |      |           |
| -              |                  |             | Információ:               |                  |                      |          |       |      | -         |
|                |                  |             |                           |                  |                      |          | _     |      |           |
| 21             |                  |             |                           |                  |                      |          |       |      |           |
|                |                  |             |                           |                  | <u>R</u> ögzit Kilép |          |       |      |           |
|                |                  |             |                           |                  |                      |          |       | -    |           |
|                | 5.0<br>5.0       |             |                           |                  |                      |          |       |      |           |
| -              |                  |             |                           |                  |                      | -        |       |      |           |
| 3              |                  |             |                           |                  |                      | -        |       | -    |           |
|                |                  |             |                           |                  |                      |          |       |      |           |
| -              |                  |             |                           |                  |                      |          |       |      |           |

Rögzített adatok láthatók. Sorba rendezés a vastagbetűs oszlopcímre kattintva bal egérgombbal.

<Új> nyomógombbal új kiegyenlítés rögzítése.

Kivonat kelte rovatba dátum megadása.

Számlaszám rovatba a számlaszám megadható illetve a "?"-re kattintva keresés indítható.

A rögzíteni kívánt számla kiválasztása után a további mezők automatikusan kitöltődnek.

A kiegyenlítés összege rögzítés előtt még módosítható.

# Pénztárbizonylat rögzítése

|   |            | IKtatoszam | Hiv.szám                 | Partner          | Jóváírás            | Terhelés | \$ Info | Állapot - |
|---|------------|------------|--------------------------|------------------|---------------------|----------|---------|-----------|
|   | 2016.08.10 | A20161525  |                          | BALATON KFT.     | 8265                | 0 HL     | ۶.      |           |
| - |            |            |                          |                  |                     |          |         |           |
|   |            |            | Új kiegyenlítés felvétel | le               |                     |          |         |           |
|   |            |            | Kivonat/pénztárbiz.      | Pénztárbizonylat | C Terhelés          |          |         |           |
|   |            | 3          | Kivonat kelte:           | 2016.08.10       | • Jóváírás          |          |         |           |
|   | 1          | 3. P       | Számlaszám:              | A20161526        | ?                   |          |         |           |
|   |            |            | Partner:                 | KISALFÖLD ZRT.   |                     |          |         |           |
|   |            |            | Bruttó érték:            | 9540 HUF         |                     |          |         |           |
| - |            |            | Hátralék:                | 9540 HUF         |                     |          |         |           |
| - | -          |            | Kiegyenlit:              | 9540 Tartozik:   | 9540 HUF            |          |         |           |
|   |            |            | Információ:              |                  |                     |          |         |           |
|   |            |            |                          |                  |                     | 1        |         |           |
|   |            |            |                          |                  | <u>Rögzít</u> Kilép |          | _       |           |
|   |            |            |                          |                  |                     |          |         |           |
|   |            |            |                          |                  |                     |          |         |           |
|   | -          |            |                          |                  |                     |          |         |           |

<Pénztárbizonylat> nyomógombra kattintva a program automatikusan kitölti a kivonatszámot. A bevételi illetve kiadási pénztárbizonylat a <Terhelés> vagy <Jóváírás> rovatok helyes kiválasztásával megadható.

Kivonat kelte rovatba dátum megadása.

Számlaszám rovatba a számlaszám megadható illetve a ?-re kattintva keresés indítható.

A rögzíteni kívánt számla kiválasztása után a további mezők automatikusan kitöltődnek.

A kiegyenlítés összege rögzítés előtt még módosítható.

A <Rögzít> nyomógombra kattintva a program automatikusan fel ad egy nyomtatóválasztó ablakot. A nyomtató kiválasztása után a pénztárbizonylat nyomtatásra kerül.

Rögzített kiegyenlítést törölni nem lehet.

A <Stornó> nyomógombra kattintva a bizonylat stornózható. A stornózott bizonylat állapot rovatában megjelenik a "Stornózva" felirat.

<Nyomtat> nyomógombbal a bizonylatról másolat nyomtatható.

<Válogat> nyomógomb - Adatok leválogathatóak feltételek alapján. Válogatást követően a

<Lista> nyomógomb használatakor a leválogatott tételek nyomtathatóak.

<Keres> nyomógomb - Tartalmazásra keresés az adatok között. A találatok listájában a tételre kattintva a talált adatra lép.

<Lista> nyomógomb - Adatok nyomtatása. <Válogat> nyomógomb használatát követően a válogatott tételek kerülnek nyomtatásra.

<Összeg> nyomógomb – Bizonylatok összege.

#### Vevők adatai

|      | Vevők adatai   |                     |        |                     |              |          |
|------|----------------|---------------------|--------|---------------------|--------------|----------|
|      |                | Válogat Keres Lista |        |                     |              | Kilép    |
|      | Név            |                     | Kód    | Település           | Utca,szám    | <u>^</u> |
|      | BAKONY KFT.    | ***                 | A13168 | Bakony              | Bakony_út_2  |          |
|      | BALATON KFT.   | Új vevő felvétele   |        |                     |              |          |
| Boič | KISALFÖLD ZRT. | Név:                |        |                     | * 413171     |          |
| szár | VÉRTES BT.     |                     |        |                     | A13.17.1     |          |
|      |                | Számlázási cím      |        |                     | Egyéb        |          |
|      |                | Irányítószám: *     |        | Ke                  | rület:       |          |
|      |                | Település:          |        | * Ép                | ület:        |          |
|      |                | Közterület neve:    |        | Léj                 | pcsőház:     |          |
|      |                | _                   |        | Sz                  | int:         |          |
|      |                | Közterület jellege: | utca   | út tér Itp hrsz Ajt | tó:          |          |
|      |                | Házszám:            |        |                     |              |          |
|      |                |                     |        |                     |              |          |
|      |                | -                   |        |                     |              |          |
|      |                | _                   |        |                     |              |          |
|      |                | Adószám:            |        |                     |              |          |
| 10   |                | Közösségi adószám:  |        |                     |              |          |
| Szár |                | Bankszámla:         |        |                     |              |          |
| JZUI |                | _                   |        |                     |              |          |
|      |                |                     |        |                     |              |          |
|      |                |                     |        |                     |              |          |
|      |                | Letitott vevo :     |        |                     | Rögzít Kilép |          |
|      |                |                     |        |                     |              |          |
|      |                |                     |        |                     |              |          |
|      |                |                     |        |                     |              |          |
|      |                |                     |        |                     |              |          |
| Kieg |                |                     |        |                     |              |          |
|      |                |                     |        |                     |              |          |
|      |                |                     |        |                     |              |          |

Rögzített adatok láthatók. Sorba rendezés a vastagbetűs oszlopcímre kattintva bal egérgombbal.

Új Vevő rögzítése - A \* karakterrel jelölt adatok megadása kötelező.

A Vevők adatai a <Módosít> nyomógombbal módosítható.

A <Töröl> nyomógombbal a Vevő törölhető.

<Válogat> nyomógomb - Adatok leválogathatóak feltételek alapján. Válogatást követően a

<Lista> nyomógomb használatakor a leválogatott tételek nyomtathatóak.

<Keres> nyomógomb - Tartalmazásra keresés az adatok között. A találatok listájában a tételre kattintva a talált adatra lép.

<Lista> nyomógomb - Adatok nyomtatása. <Válogat> nyomógomb használatát követően a válogatott tételek kerülnek nyomtatásra.

#### Beszállítók adatai

| UJ Modosit Toroi | Välogat Keres Lista                                               |        |                                 |               | Kilép |
|------------------|-------------------------------------------------------------------|--------|---------------------------------|---------------|-------|
| Név              |                                                                   | Kód    | Település                       | Utca,szám     |       |
| ALFÖLD KFT.      |                                                                   | A20135 | Alföld                          | Alföld_Utca_5 |       |
| BÜKKI KFT.       | 10 1 1 1 1 1 1                                                    | A20136 | Bükk                            | Rükk Tér 6    |       |
|                  | U) parmer revetele                                                |        |                                 | * A20137      |       |
|                  | Cim                                                               |        | Egyéb ad                        | datok         |       |
|                  | Település:<br>Közterület neve:<br>Közterület jellege:<br>Hézszám: |        | Epül<br>Lépci<br>Szint<br>Ajtó: | t:<br>söház:  |       |
|                  | Adószám:<br>Közösségi adószám:                                    |        | _                               |               |       |
|                  | Letiltott partner !                                               |        |                                 | Rögzít Kilép  |       |
|                  |                                                                   |        |                                 |               |       |

Rögzített adatok láthatók. Sorba rendezés a vastagbetűs oszlopcímre kattintva bal egérgombbal.

Új Beszállító rögzítése - A \* karakterrel jelölt adatok megadása kötelező.

A Beszállítók adatai a < Módosít> nyomógombbal módosítható.

A <Töröl> nyomógombbal a Beszállító törölhető.

<Válogat> nyomógomb - Adatok leválogathatóak feltételek alapján. Válogatást követően a

<Lista> nyomógomb használatakor a leválogatott tételek nyomtathatóak.

<Keres> nyomógomb - Tartalmazásra keresés az adatok között. A találatok listájában a tételre kattintva a talált adatra lép.

<Lista> nyomógomb - Adatok nyomtatása. <Válogat> nyomógomb használatát követően a válogatott tételek kerülnek nyomtatásra.

| Vevő:             |                                                                          |       | ? |
|-------------------|--------------------------------------------------------------------------|-------|---|
| Fizetési határidő | l -ig                                                                    |       |   |
| Tartozás:         | <ul> <li>30 napon túli</li> <li>60 napon túli</li> <li>Összes</li> </ul> |       |   |
| Megt              | ekint                                                                    | Kilép |   |

#### Fizetési felszólítás nyomtatása

Kimutatások (saját) statisztikán belül Fizetési felszólítás kiválasztása.

A "?"-re kattintva a vevő kiválasztható.

Fizetési határidő rovatban dátum megadása.

Tartozás időtartamának kiválasztása.

<Megtekint> gombra kattintva az adott Vevő hátralékban lévő számlái megjelennek a fizetési felszólításon.

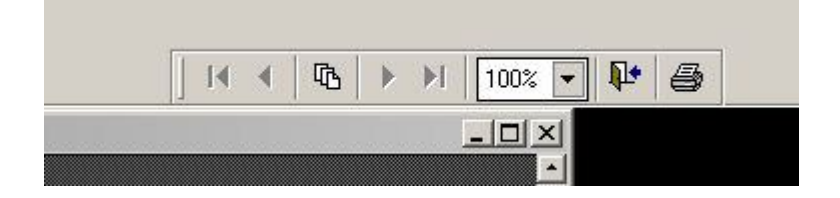

Jobb szélső nyomtató ikonra kattintva a fizetési felszólítás nyomtatható.

| Vevő neve:    |                     |                     | ? |
|---------------|---------------------|---------------------|---|
| Telj.időszak  | 1<br>[              | -                   |   |
| Utalás záró:  | ••                  |                     |   |
| Lista tipusa: | C Utaláso<br>Minden | s számlák<br>számla |   |
|               | 🔽 0 hátralékú v     | evőket ne nyomtassa |   |
| Me            | gtekint             | Kilép               |   |

Folyószámla egyeztető nyomtatása

Kimutatások (saját) statisztikán belül Folyószámla egyeztető kiválasztása.

A "?"-re kattintva a vevő kiválasztható.

Teljesítési időszak megadása, dátum -tól, -ig.

Utalás záró dátum megadása.

Lista típusa kiválasztása.

"0 hátralékú vevőket ne nyomtassa" funkció kiválasztása esetén a program csak a tartozásban lévő vevőket fogja mutatni.

<Megtekint> gombra kattintva a program kiadja a megadott feltételeknek megfelelő folyószámla egyeztetőket.

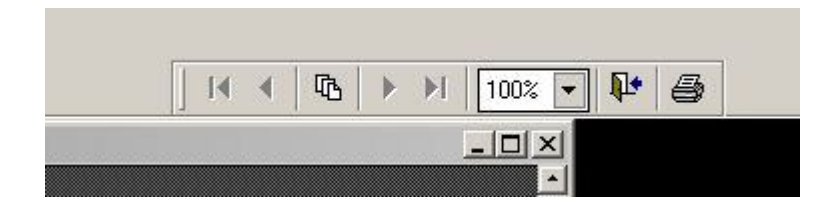

Jobb szélső nyomtató ikonra kattintva a folyószámla egyeztető nyomtatható.

### Időszaki pénztárbizonylatok

| Időszak: | 2016.01.01 - | 2016.08.10 |
|----------|--------------|------------|
|          |              |            |
|          | Meatekint    | Kilép      |

Kimutatások (saját) statisztikán belül Időszaki pénztárbizonylatok kiválasztása.

Időszak megadása dátum -tól, -ig.

<Megtekint> gombra kattintva a program kiadja az megadott időszakban rögzített pénztárbizonylatokat.

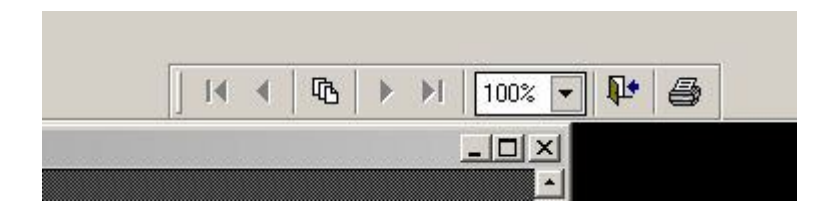

Jobb szélső nyomtató ikonra kattintva az pénztárbizonylatok listája nyomtatható.